### URMA University Records Management Application Updated October 2015

# USING URMA

## Section IV:

**Entering Physical Standard Records** 

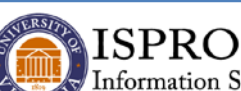

Information Security, Policy, and Records Office

records@virginia.edu www.virginia.edu/recordsmanagement

#### ENTERING RECORDS

REMEMBER that records entered into URMA will be classified by **STORAGE TYPE** and then by **RECORD TYPE**.

STORAGE TYPE is either PHYSICAL or ELECTRONIC.

All records, either Physical or Electronic, must then be classified by **RECORD TYPE: Standard** or **Research**. (Another Record Type, **Facilities Management**, is only used by a small group for specialized purposes, so this documentation only details the use of Standard and Research record types.)

While a few users will need to enter both Standard and Research records, most URMA users will only be entering one or the other. A lot of the needed information is the same for both, but Research records require additional information about the Sponsor and Study.

Once you learn how to enter PHYSICAL STANDARD or PHYSICAL RESEARCH records, it is very simple to transfer that knowledge to entering the ELECTRONIC versions of both record types.

#### ENTERING PHYSICAL STANDARD RECORDS

| 👘 🏠 Home 💣 Preferences 🐺 Labels 🔋 Reports 👱 Requests 🖉 Admin 🖾 Dashboard 🎯 Help 🗮 Print                                                                                                    | Logout    |
|----------------------------------------------------------------------------------------------------|-----------|
| URMA                                                                                                    |           |
| Research Projects Research Sponsors Attachments Host                                                                                                    |           |
| Organization Assigned Primary Contact Vendor Barcode Legacy Box Number URMA Tracking Number Description of Records Cate                                                                                                    |           |
| Search Clear (Rollover for Current Search)                                                                                                    |           |
| Activity Search and View Create and Update Create and Update Create and Create Create and Create Create and Create Create and Create Create C | (5 items) |
| Page 1   Jump to Page:Go S The search found 0 Records 📲 Storage Type Legacy Box Number Date Range - Beginning Date Range - Ending Scheduled Disposition Date Record Quick Description Hold Retention Current Location                                                                                                    |           |
|                                                                                                    | *         |

Select **RECORDS** on the Item Type tabs menu.

Click the down arrow on the Create and Update action button and select CREATE. This screen will be displayed:

| ate a new Record                                                                                                    |                                                                                                    |                                                          |                                         |                                 |                                  |                      |                                |                |
|----------------------------------------------------------------------------------------------------|----------------------------------------------------------------------------------------------------|----------------------------------------------------------|-----------------------------------------|---------------------------------|----------------------------------|----------------------|--------------------------------|----------------|
| ne o nen necoro                                                                                                    |                                                                                                    |                                                          |                                         |                                 |                                  | Sav                  | & New Save & View Save & Close | SetDefaults Ca |
| s marked with an * are required.<br>*Storage Type:<br>Container:<br>Vendor Barcode:<br>Legacy Box Number;<br>*Organization Assigned:<br>*Physical Storage Type:<br>*Record Type:                       | Physical  Physical  Physical  Precords Box (10 x 12 x 15  Physical  Physical | ×                                                        |                                         |                                 |                                  |                      |                                |                |
| Records Series:                                                                                                    | Record Series Number                                                                                                    | Record Series Name                                       | Records Series<br>Description           | Official Recordkeepe            | r Schedule Category              | Office(s) Involved   |                                |                |
|                                                                                                    | Current Search: There is no current Rec                                                                                                    | ords Series query. To search                             | h Records Series, enter y               | our criteria and click the Sear | rch button.                      |                      |                                | Search Clea    |
| Attachment:                                                                                                    | (                                                                                                    | C Select File                                            |                                         |                                 |                                  |                      |                                |                |
|                                                                                                    |                                                                                                    |                                                          |                                         |                                 |                                  |                      |                                |                |
| Identifying Number:<br>*Date Range - Beginning:<br>*Date Range - Ending:<br>Retention Trager Date:<br>Disposition Date Assistance:<br>Scheduled Disposition Date:<br>*Primary Contact:                 | ⊤ mm/dd/y     ⊤ mm/dd/y     ⊤ mm/dd/y     no(m)                                                                                                    | 999<br>999<br>997                                        |                                         |                                 | 7                                |                      |                                |                |
| Identifying Number:<br>*Date Range - Beginning:<br>*Date Range - Ending:<br>Retention Trager Date<br>Sisposition Date Assistance:<br>*Primary Contact:                                                 | T mm/dd/y                                                                                                    | YYY<br>YYY<br>YYY<br>Role                                | First Name                              | Last Name                       | Supervisor's UVa<br>Computing ID | Primary Organization |                                |                |
| Identifying Number:<br>*Date Range - Beginning:<br>*Date Range - Ending:<br>*Date Range - Ending:<br>Retention Trager Date<br>Retention Tager Date<br>Scheduled Disposition Date:<br>*Primary Contact: | Timm/dd/y      Timm/dd/y      Timm/dd/y      Timm/dd/y      Timm/dd/y      Timm/dd/y      SelSb      Computing ID      Search Horts      Current Search: There is no surrent Print      Current Search: There is no surrent Print                                                                                                    | YYY<br>YYY<br>YYY<br>Role                                | First Name                              | Last Name                       | Supervisor's UVa<br>Computing ID | Primary Organization |                                | Search (Ck     |
| Identifying Number:<br>*Date Range - Beginning:<br>*Date Range - Ending:<br>Retention Trogger Date:<br>Scheduled Disposition Date<br>*Primary Contact:                                                 | Timm/ddly     Timm/ddly     Timm/ddly     Timm/ddly     Timm/ddly     Timm/ddly     Timm/ddly     Search Itera:     Computing ID     Search Itera:     Current Search: There is no curret Pinn     Page 1 Jung to Page:     Coc                                                                                                    | YYY<br>YYY<br>YYY<br>Role<br>nary Contact query. To sear | First Name<br>ch Primary Contact, enter | Last Name                       | Supervisor's UVs<br>Computing ID | Primary Organization |                                | Search (Ce     |

COMPLETE THE FIELDS AS FOLLOWS:

**Storage Type** = Physical

**Container** = May be a records box, microfilm box, map/drawing tube or archival box. If the container is other than a standard records box, use the drop down box to select the correct option.

**Vendor Barcode** = The barcode number on the vendor-provided labels placed on boxes being stored with a Records Management Office-approved vendor storage service. Note: This is typically left blank until boxes are moved to storage.

**Legacy Box Number** = Department/unit box number on the box; could also be the box number from the legacy URMA system located on a label of the box. Leave blank if you do not have one. Will be helpful in future identification of the box.

**Organization Assigned**: The five-digit org number for your unit or unit for the boxes (usually the last five digits of a PTAO); will default to the *Primary Org* listed on user profile, but may be changed to any other ORG also listed on the user profile.

**Physical Storage Type:** The system defaults to Standard and you should not change this unless you have contacted the Records Management Office at <u>urma-help@virginia.edu</u> and discussed the storage of archival records.

Record Type: Select STANDARD.

**Record Series Assistance:** If unsure which **Record Series** to use, change **Record Series Assistance** to **YES**. An email will be sent to the Records Management Office. Someone will respond within two business days to assist you.

**Record Series**: This area is used to identify the correct records series as identified in the <u>Records Retention and Disposition Schedules</u>. Enter search criteria in any of the fields to locate the correct record series. Be sure to begin and end your search criteria with the % wildcard (place the % symbol on either side of the search term: e.g., %payroll%). Simply click the radio button next to the correct record series and the record series number will be displayed above.

**Attachment**: A document (created outside the URMA system) which lists specific information on what is included in this URMA record; e.g., a box inventory. Attachments CANNOT contain any Personally Identifiable Information (PII), any information protected under HIPAA, or any other highly sensitive data. URMA will be scanned regularly to ensure that all attachments comply with this requirement.

- Allowable formats for attachments are Excel, Word, PDF, and TXT files.
- Only ONE attachment per record, however, the same attachment can be attached to multiple records.
- Attachments cannot be added using Bulk Create.
- Access is restricted by ORG (just as when viewing a Record, etc).
- Clicking on the attachment file name may open the document in a second window AND/OR download the attachment to your computer. The behavior is dependent on the browser and the version of the browser you are using.
- See URMA User Instructions/ATTACHMENTS for details about adding and deleting attachments.

**Description of Records:** A short description (in your words) of the records which may include more information on the records housed in the box – including a file listing or other identifying information. Although not required, adding details to this box will help you more easily identify these records (limit of 500 characters).

**Identifying Number:** Ad hoc field used by the department for a specific project number, account number or ID number associated with the records entered; can be left blank.

**Date Range – Beginning:** Start date for the records in the box - date range should be listed as MM/DD/YYYY. If you only know MM/YYYY, use the first day of the month for the day.

**Date Range – Ending:** The end date for the records in the box - date range should be listed as MM/DD/YYYY. If you only know MM/YYYY, use the last day of the month for the day (ex. 30, 31).

**Retention Trigger Date:** The date the retention clock starts. If the selected Record Series has a defined retention, this field is not used. Other record series may require a Trigger Date to be entered, such as the date an employee leaves the

University (for personnel records) or graduation/withdrawal date (for student records), for example. This date may not be known until after Records have been entered into URMA and stored.

Disposition Date Assistance: If you need assistance with Scheduled Disposition Date, change Disposition Date Assistance to YES. An email will be sent to the Records Management Office. Someone will respond within two business days to assist you.

Scheduled Disposition Date: Will be calculated according to the record series selected. Information cannot be entered directly into this field.

**Primary Contact:** Defaults to your computing ID. It may be changed to another person within the same ORGANIZATION by entering criteria in any of the search fields, then selecting the computing ID of the person to whom these records should be assigned. This person will be the responsible custodian for the records and is the first level of approval for destruction of all records.

You are now ready to save the record:

Clicking on Save & New will save the new record and remain on the Create *Record* screen to create another new record.

Save & Close will save the new record and return you to the Home Page. Clicking on

Clicking on Save & View will save the record and go to the View screen for that record. This is useful if your next step is to take an action on this record such as Print Label or Request Pickup to an approved vendor storage location. It also gives you the opportunity to review the data entered, a good idea especially if you are a new URMA user.

## Should anything need to be changed, select

then

**UPDATE**. Make the necessary changes and be sure to save the record.